### **DOWNLOAD FILES – STEP 1**

#### Download documents FOR REVIEW

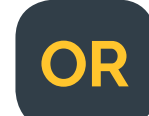

GTO goes into the **Project/Studies** to pull down the ENG documents to review

- All assigned users can download documents for review.
- The default status of the document for review is Waiting for Approval.
   The status of each item includes a unique color for each status. Please see page 5 for a detailed description.
- Click the checkboxes next to items and download a zipped file of all selected files.
- Once reviewed, the GTOS should approve the document so it can be used by the COM to move on with the translation phase.

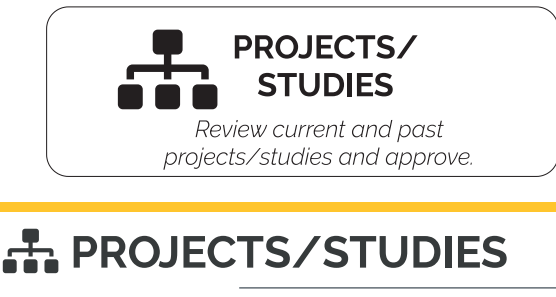

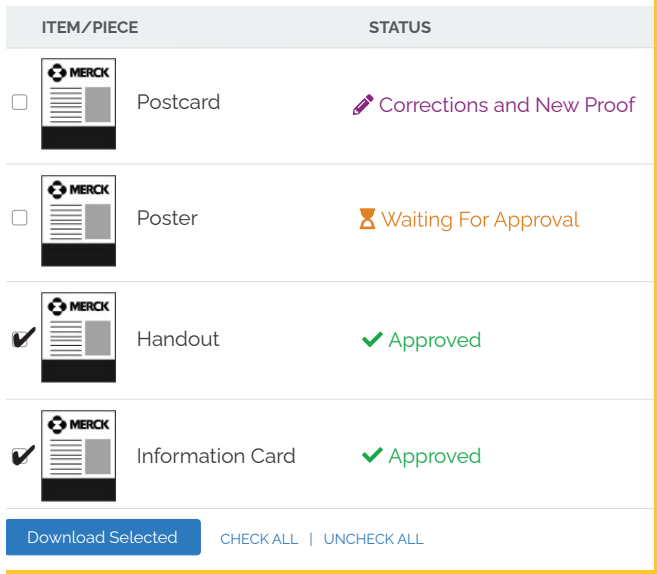

### Download documents FOR TRANSLATIONS

Once the ENG version of the document is **available** the EXUS COMs associated with the study will receive an email auto notification that Word files are ready to download for translation.

COM then goes into the **File Manager** to pull down the ENG **Approved** Word documents to translate.

- Select the study for which you would like to download the documents.
- The status of the documents will appear as Approved.
- Click the checkboxes next to items and download a zipped file of all selected files.

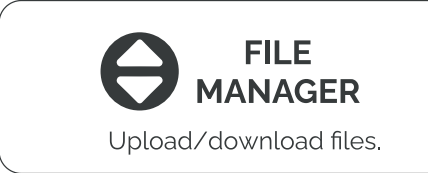

# **B** FILE MANAGER

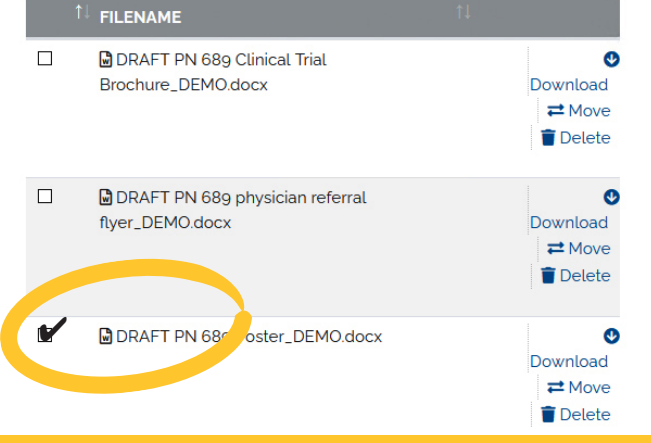

# **UPLOAD FILES – STEP 2**

### **Upload locally translated documents**

When in-country translations are completed the COM uploads the file in **File Manager** area so that Moonlight Imaging can create the language document layouts.

This can be done for support after translation and before EC submission (if needed) **or** after EC approval before distribution to sites.

- Go to File Manager and you will only see projects/studies you are assigned to.
- Select the study for which you would like to upload the documents.
- To upload the files, either drag and drop your files into the box or click to browse and select individual files.
- When you upload your files, please follow the standard naming convention\*\* followed below

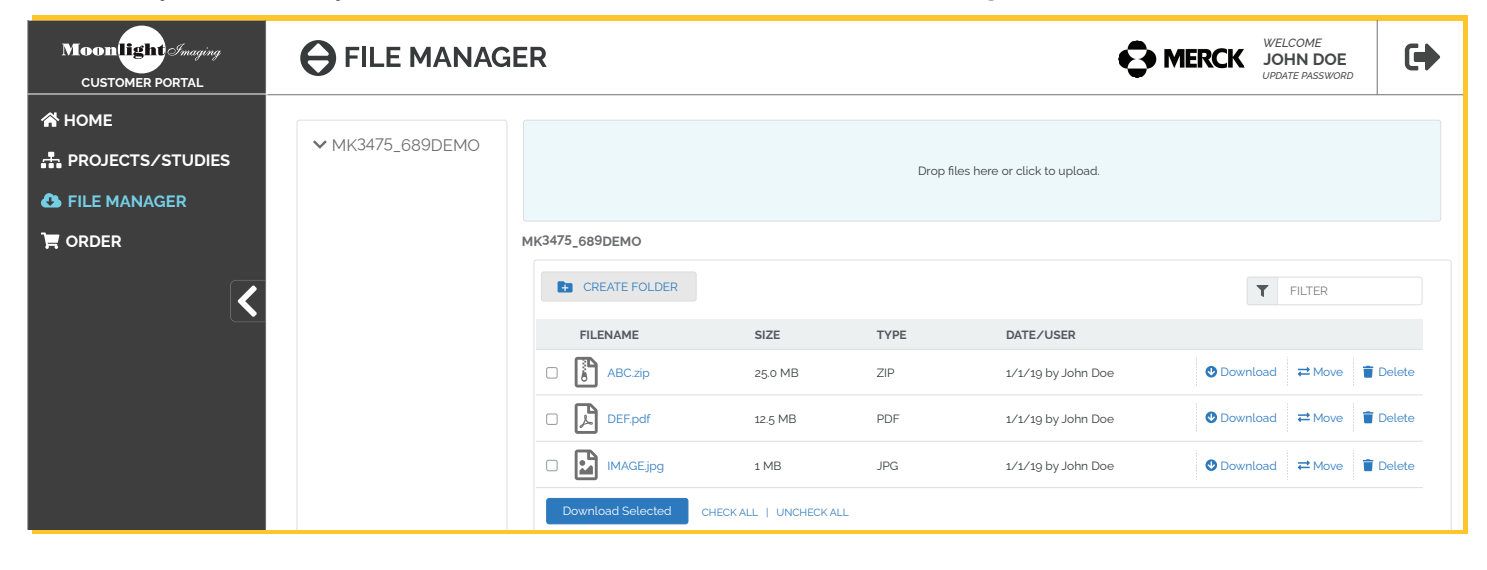

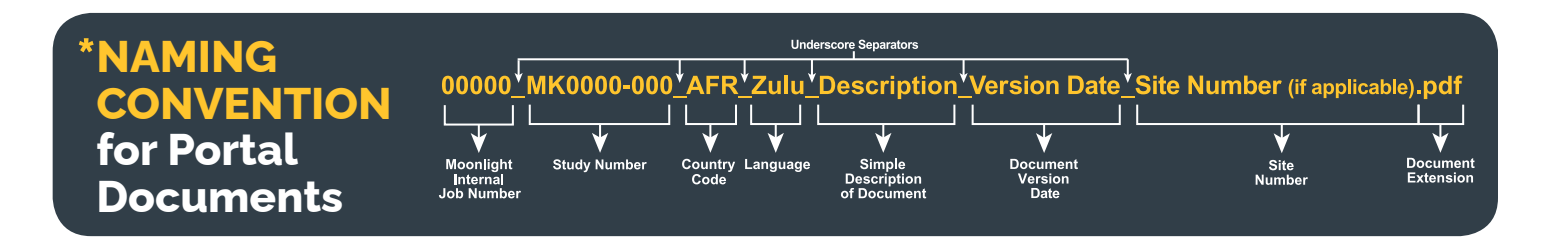

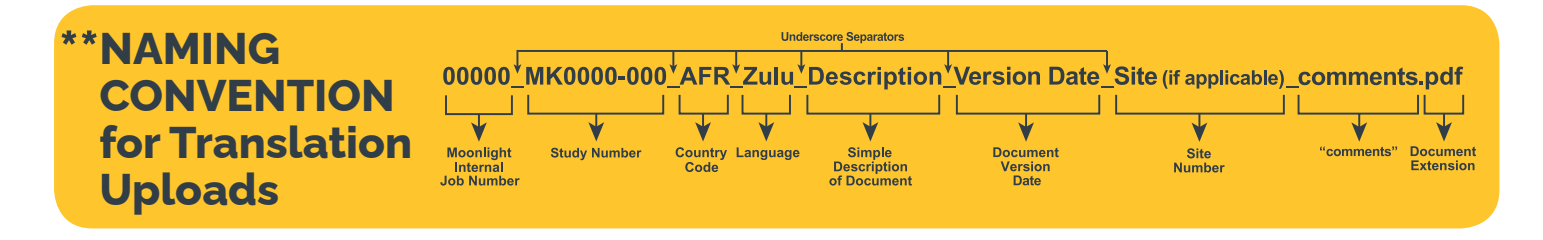

Moonlight Imaging

# **REVIEW EDITED FILES – STEP 3**

Once the translated document layouts are complete they will be posted in **Projects/Studies** and an email notification will be sent to the COM. A thumbnail of the current file is displayed on the **Projects/Studies** section.

- Go to **Projects/Studies** and select the study for which you would like to review the documents.
- Click on the file name to view the formatted document in local language.

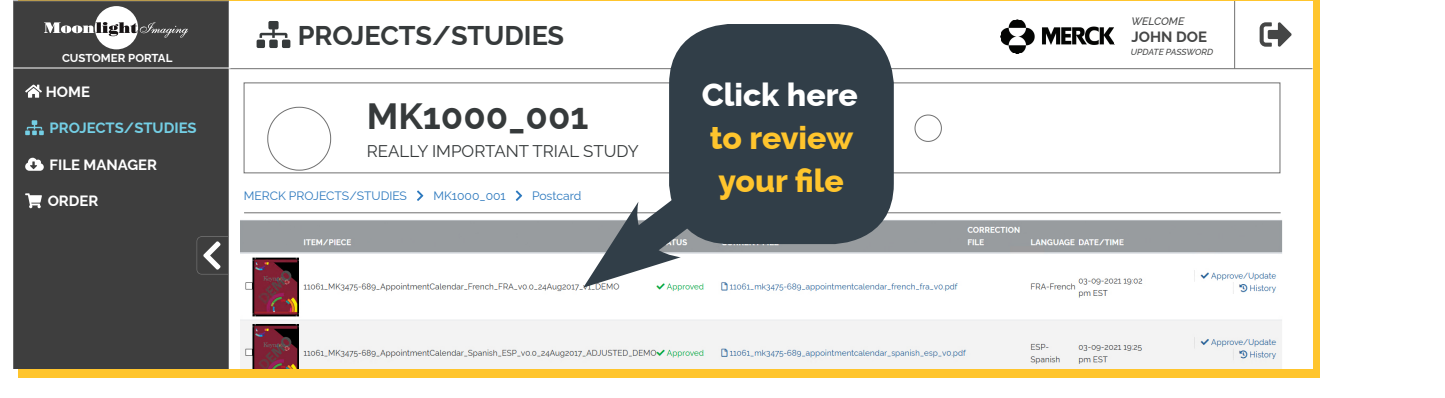

 Once the document is reviewed, select
 Approved or ask for changes by changing the document status to either Approved with Corrections or Corrections and New Proof (see different status descriptions on page 5).

|                                                                           |              |                                                       |                    |                 |                               |                 | _                 |
|---------------------------------------------------------------------------|--------------|-------------------------------------------------------|--------------------|-----------------|-------------------------------|-----------------|-------------------|
| ROJECTS/STUDIES                                                           |              |                                                       |                    | Clic            | k here                        | to              | C                 |
| MK1000_001<br>REALLY IMPORTANT TRIAL STUDY                                | , (          | )                                                     | a                  | ppr<br>for      | ove or a<br>change            | ask<br>es       |                   |
| MERCK PROJECTS/STUDIES > MK1000_001 > Postcard                            |              |                                                       |                    |                 |                               |                 |                   |
| ITEM/PIECE                                                                | STATUS       | CURRENT FILE                                          | CORRECTION<br>FILE | LANGUA          | GE DATE/TIME                  |                 |                   |
| 11061_MIGJq75-689_AppointmentCallendar_French_FRA_volo_24Aug2017_v1_DEMO  | ✓ Approved   | 11061_mk3475-689_appointmentcalendar_french_fra_vo.pd | f                  | FRA-Fren        | ch 03-09-2021 19:02<br>pm EST | ✓ Approve/      | Update<br>History |
| 11061_MK3475-689_AppointmentCalendar_Spanish_ESP_voo_z4Augzoz7_ADJUSTED_D | EMO Approved | 11061_mk3475-689_appointmentcalendar_spanish_esp_vop  | odf                | ESP-<br>Spanish | 03-09-2021 19:25<br>pm EST    | ≺ Approve∕<br>ງ | Update<br>History |

 If changes are needed, you can either upload a revised file with comments describing the changes needed, or add the instructions directly on the Comments box.

| <b>Moon light</b> Imaging<br>CUSTOMER PORTAL | A PROJECTS/STUDIES                                                                                                    | Der CK                                                                                                | File                                                                           |
|----------------------------------------------|----------------------------------------------------------------------------------------------------|----------------------------------------------------------------------------------------------------|--------------------------------------------------------------------------------|
| A HOME                                       | MK1000_001           REALLY IMPORTANT TRIAL STUDY                                                                                                    |                                                                                                    | Name Tip:<br>Remember<br>when uploading                                        |
|                                              | MERCK PROJECTS/STUDIES > Mk1000_001 > Postcard<br>FILE PROOF FOR POSTCARD<br>@ Download 1000_postcard_vt.pdf<br>Submit changes and corrections by opening the file in Acrobat. Click to open file. ma<br>or simply review file and add comments in the comments area below. | file with<br>comments                                                                                 | edits – to name<br>your edited<br>file following<br>the naming<br>conventions* |
| Or add comments                              | Corrections and New Proof :<br>Comments                                                                                                    | Drop files here or click to upload.                                                                   | and add<br>"_comments"<br>at the end of<br>file string                         |
| directly here                                |                                                                                                    | Please name the file with an _comments.<br>Example: proof_v2.pdf would be named proof_v2_comments.pdf | inte string.                                                                   |

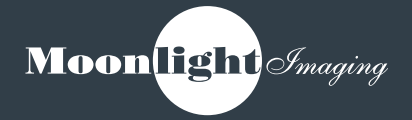

## **APPROVAL FILES – STEP 4**

All US and EXUS document files must be **Approved** before placing an order.

- Once the document is ready for approval, go to Projects/Studies and select the study for which you would like to approve.
- Select the file, change to "Approved" on the "Select New Status" pick-list and click Save.
- Only the COM assigned as the approval person can "Select New Status" for their study documents.
- The updated document will save to the item History.

| Moonlight Imaging<br>CUSTOMER PORTAL           | PROJECTS/STUDIES                           | Welcome<br>John DOE<br>UPDATE PASSWORD                                                                                                    | • |
|------------------------------------------------|--------------------------------------------|----------------------------------------------------------------------------------------------------|---|
| ☆ HOME<br>∴ PROJECTS/STUDIES<br>▲ FILE MANAGER | MK1000_001<br>REALLY IMPORTANT TRIAL STUDY | $\bigcirc \bigcirc \bigcirc \bigcirc \bigcirc \bigcirc \bigcirc \bigcirc \bigcirc \bigcirc \bigcirc \bigcirc \bigcirc \bigcirc \bigcirc \bigcirc \bigcirc \bigcirc \bigcirc $                               |   |
| T ORDER                                        | MERCE PROJECTS/STUDIES MIX000_001 Postcard | ake comments directly in file, save and upload. Upload Revised Proof Drop files here or click to upload. Please name the file with an _comments. Example: proof_vz_pdf would be named proof_vz_comments.pdf |   |
| TERMS OF USE AND COPYRIGHT                     |                                            |                                                                                                    |   |

Approved – Document is Final Approved
Approved with Corrections – Document needs minor edit but is Approved
Corrections and New Proof – Corrections Needed a New Proof is generated for Review
Hold – Document currently placed on Hold
Cancel – Document no longer needed
Waiting for Approval – Document pending review and approval